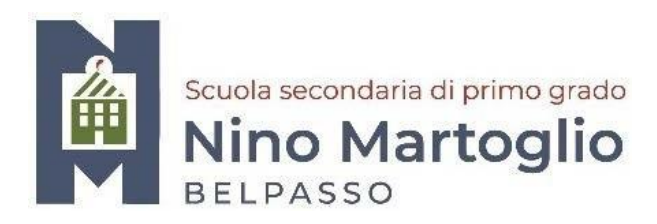

**Comunicazione N. 93** 

Alle famiglie

## Oggetto: Istruzioni per prenotare un appuntamento con i docenti

In allegato alla presente le istruzioni per prenotare, tramite l'APP di Argo, un appuntamento con i docenti nell'ora di ricevimento.

FFSS. AREA 4 Prof.ssa Saeli Maria Prof.ssa Sirna Maria Angela

Belpasso, 31/10/23

F.to\* Il Dirigente Scolastico Prof.ssa Anna Spampinato

## Istruzioni per prenotare un colloquio con i docenti(Famiglia)

1) Accedere all'APP Argo "Famiglia" con le proprie credenziali.

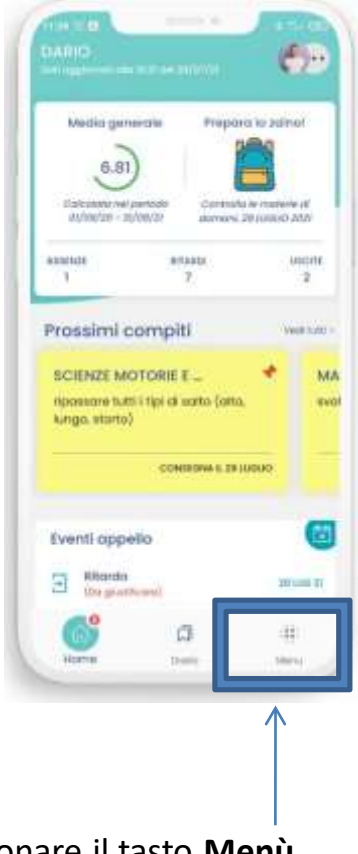

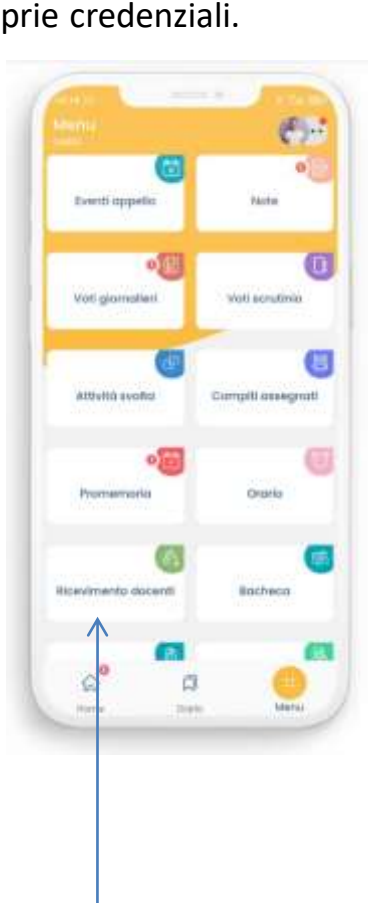

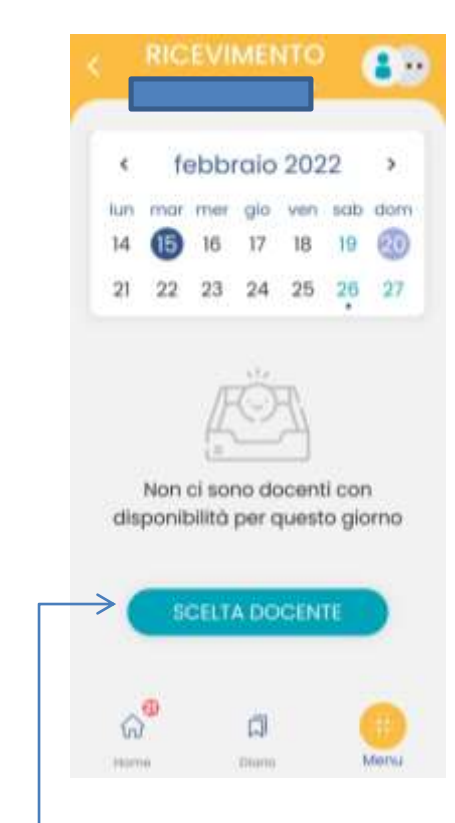

- 2) Selezionare il tasto Menù.
- 3) Nella schermata successiva scegliere la voce "Ricevimento docenti".
- 4) Cliccare il tasto "Scelta docente" .

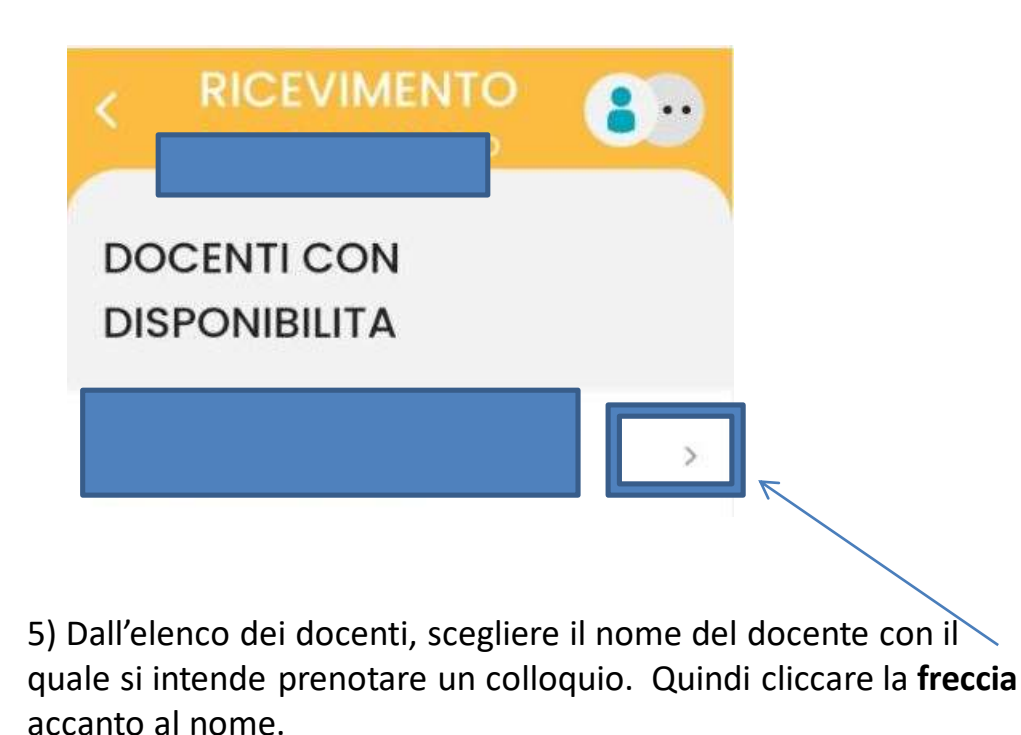

6) Prenotare, allo stesso modo, il giorno e l'ora desiderati tra quelli disponibili. (*I turni liberi e quindi prenotabili sono quelli con 0 — prenotazioni*)

7) Completare la procedura tramite il tasto "Prenota".

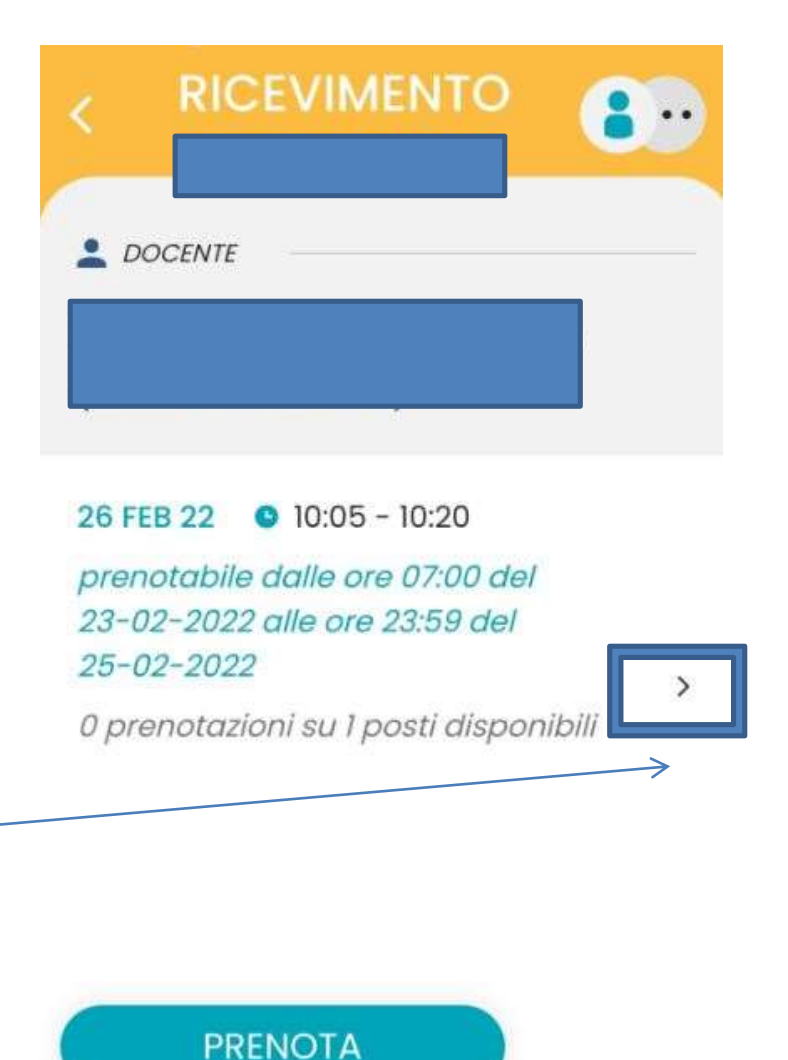